## 時津町公共施設予約システム利用者登録方法

- 🞍 事前確認
  - ✓ 利用者登録にはメールアドレスが必要です
  - ✓ 迷惑等の設定でメールの受信を制限している場合は、「@p -kashikan.jp」からのメールが 受信できるように設定しておいてください。
- 以下の URL から「時津町公共施設予約システム」を開きます。
   ・公共施設予約システムサイト
   <a href="https://k5.p-kashikan.jp/town-togitsu/index.php">https://k5.p-kashikan.jp/town-togitsu/index.php</a>

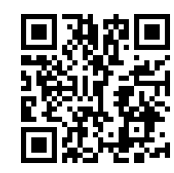

② 画面上部の「利用登録」を押します。

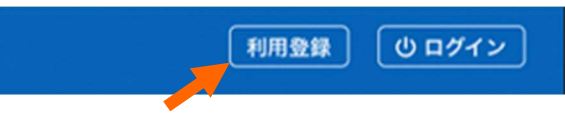

- ③ 施設予約システム利用規約を読み、「同意する」を押します。
  - 「同意しない」をクリックすると、前画面に戻ります

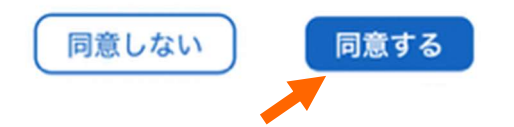

④ 必要事項を記入し、「確認」を押します。(※ 🧧 欄は必須回答項目です。)

| 13:20 🔌 👘 🖬 🖬 🖬                                                                                                 |           | 13:20 🔌                                            | ail 4G 💭   |
|----------------------------------------------------------------------------------------------------|-----------|----------------------------------------------------|------------|
|                                                                                                    |           | かな 🥑                                               |            |
| 時津町公共施設予約システム - トライ<br>アル                                                                                       |           | <ul> <li>代表者(団体の場合のみ<br/>氏名</li> <li>かな</li> </ul> |            |
| 利用登録申し込み                                                                                                    |           | 連絡先等                                               |            |
| <b>登録する利用者の情報を入力してください。</b><br>❷は、入力必須項目です。                                                                     |           | <b>郵便番号 🔮</b>                                      | 数字)(住所検索)  |
| 利用者名等                                                                                                    |           | 1 <u></u> ≣ <i>P</i> ⊓ ♥                           |            |
| 地域区分で                                                                                                    |           | 建物名等                                               |            |
| ● 刷月3 ○ 刷月7 ● 利用者区分 ● ● 一般网体 ○ 青少年団体 ○ 定期使用団体(青少                                                                |           | 連絡先 🥑                                              | (半角数字)     |
| 年) ○定期使用団体(一般) ○練習試合(町内)<br>回) ○企業 ○公共団体 ○師立小中学校 ○<br>レキャット ○ ○企業 ○ ○公共団体 ○ ○ ○ ○ ○ ○ ○ ○ ○ ○ ○ ○ ○ ○ ○ ○ ○ ○ ○ | 須項目を記入して  |                                                    | (半角数字)     |
| 前中」 ホール利用者 〇【検討中】 ホール利用<br>ない                                                                                   | 確認」ボタンを押す |                                                    |            |
| 利用者<br>氏名 ♀                                                                                                    |           |                                                    |            |
| (団体の場合は団体名)                                                                                                    |           | <b>メール送信指定</b><br>○送信しない ●送信す                      | 3          |
| かな 🕗                                                                                                    |           | ▼前に戻る                                              | 確認         |
| 代表者(団体の場合のみ)<br>氏名                                                                                              |           | 🔒 trial.p-k                                        | ashikan.jp |

⑤ 入力した内容に誤りがないかを確認し、

| 10:11 🔉 🖬 🗢                                                                   |
|-------------------------------------------------------------------------------|
|                                                                               |
| 時津町公共施設予約システム - トライ<br>アル                                                     |
| 利用登録申し込み                                                                      |
| 入力していただいたメールアドレスに確認のメール<br>を送信しました。<br>メールに記載されているURLをクリックしてお申込<br>を完了してください。 |
| 利用者名等 地域区分 部内                                                                 |
|                                                                               |
| <b>かな</b><br>ひなみくらぶ<br>メールアドレス<br>下記の受付番号で受け付けました。                            |
|                                                                               |

⑦「ご利用登録お申し込み受付」のメール

が届いたら、本文中の「URL」を押します。

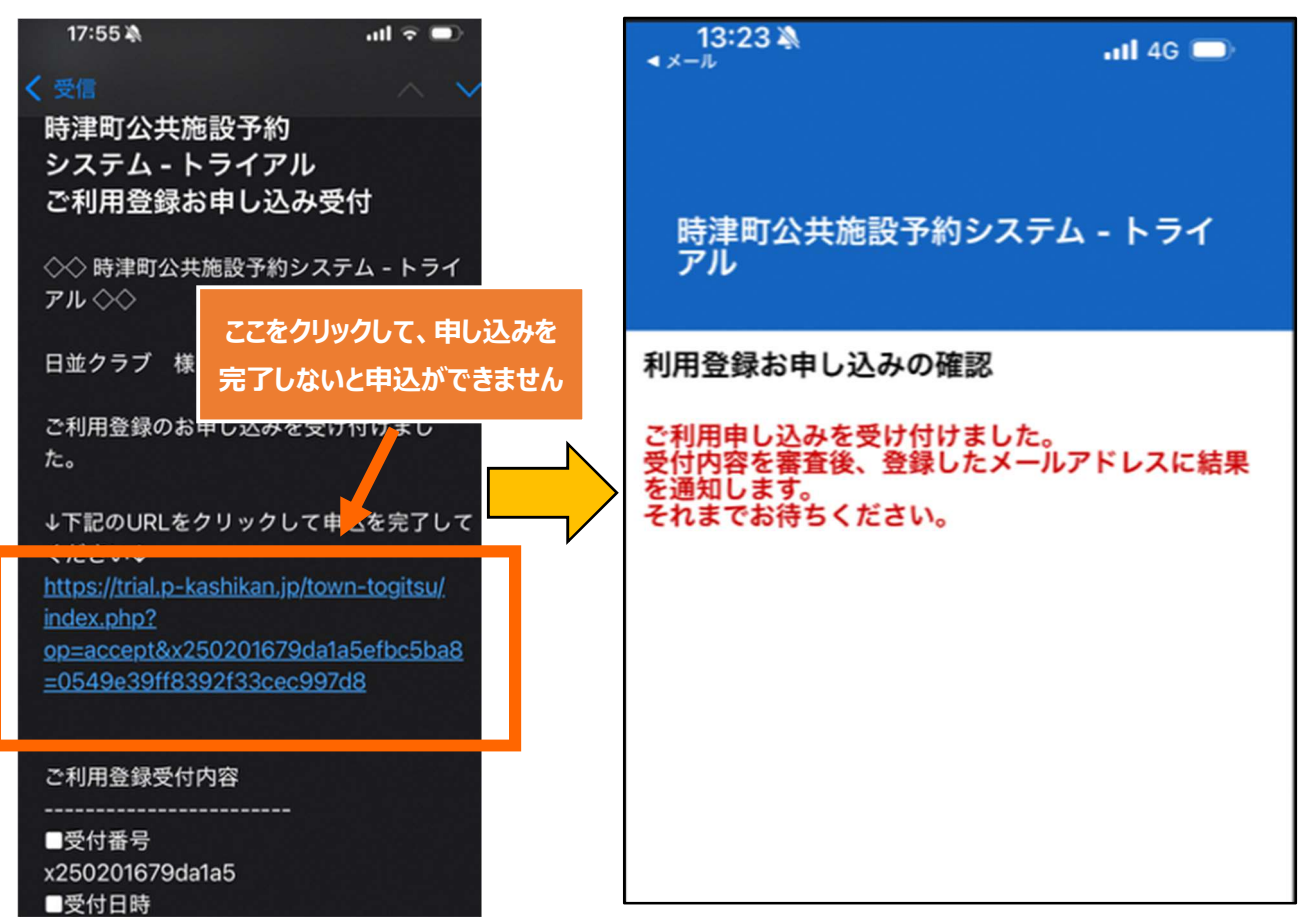

⑧下記の画面が出ると、利用者登録の申込みが完了 となります。(団体登録はまだ完了ではありません。)

⑥ 下記画面が表示され、入力したメールアドレスに

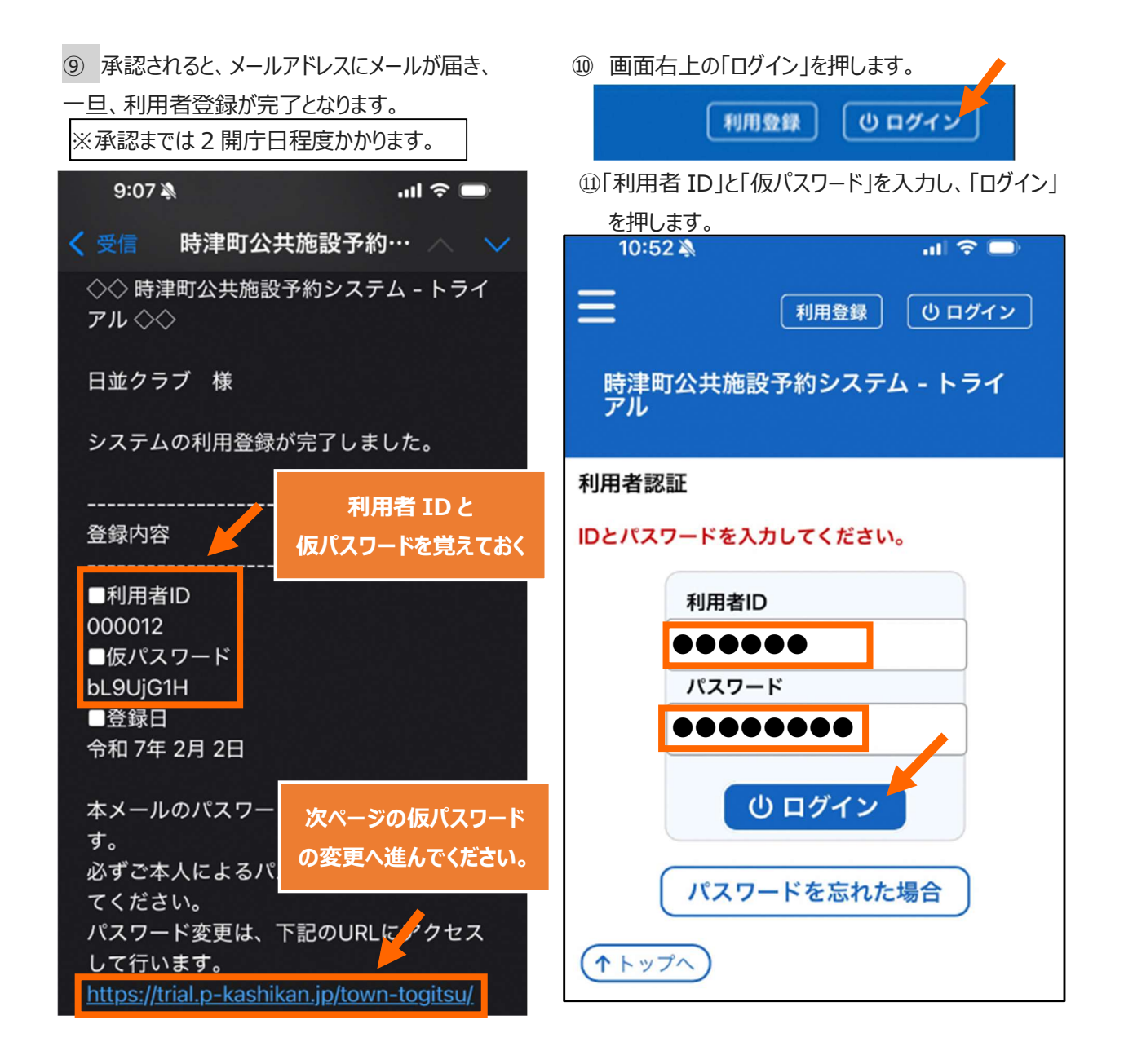

② 設定したいパスワードを入力し、変更を押します。
 ※半角で「数字」、「大文字アルファベット」、「小文字」

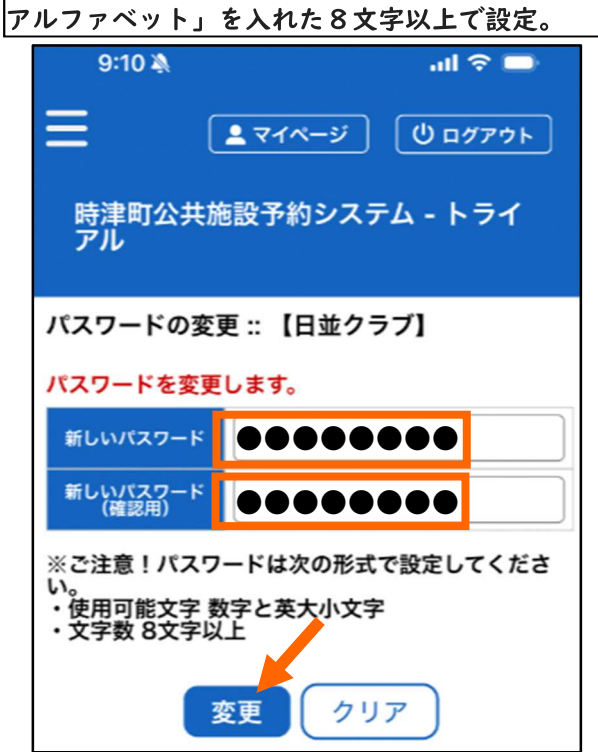

13パスワードの変更が完了しました。

さあ、ネット予約が始められます!!

| 9:10 🔌                    |                                            |    |    | all 🗢 🕞 |    |    |    |  |  |  |  |
|---------------------------|--------------------------------------------|----|----|---------|----|----|----|--|--|--|--|
| Ξ                         | <ul> <li>マイページ</li> <li>し ログアウト</li> </ul> |    |    |         |    |    |    |  |  |  |  |
| 時津町公共施設予約システム - トライ<br>アル |                                            |    |    |         |    |    |    |  |  |  |  |
| 施設の空き状況 :: 【日並クラブ】        |                                            |    |    |         |    |    |    |  |  |  |  |
| 施設の空き状況 期間の空き状況 目的で検索     |                                            |    |    |         |    |    |    |  |  |  |  |
| 2025(令和 7)年2月             |                                            |    |    |         |    |    |    |  |  |  |  |
| 1                         | 2月                                         | 1月 |    |         | 3月 |    | 4月 |  |  |  |  |
|                           | 日                                          | 月  | 火  | 水       | 木  | 金  | ±  |  |  |  |  |
|                           |                                            |    |    |         |    |    | 1  |  |  |  |  |
|                           | 2                                          | 3  | 4  | 5       | 6  | 7  | 8  |  |  |  |  |
|                           | 9                                          | 10 | 11 | 12      | 13 | 14 | 15 |  |  |  |  |
|                           | 16                                         | 17 | 18 | 19      | 20 | 21 | 22 |  |  |  |  |
|                           | 23                                         | 24 | 25 | 26      | 27 | 28 |    |  |  |  |  |
|                           |                                            |    |    |         |    |    |    |  |  |  |  |

3